## Add a Network Printer to a PC by IP Address

This page was moved to kb.wisc.edu/134299 Click in the link above if you are not automatically redirected in 10 seconds.

This process is the same for a personal PC or a lab/group owned PC

- 1. On a Windows 10 computer, click on the Start button and type Printers and Scanners and hit Enter when it comes up.
- 2. Click the + button.
- 3. Click on The printer I want isn't listed.

| Settings                                                                                                    |                                         |                                                                                                    | - 0 ×      |
|----------------------------------------------------------------------------------------------------|-----------------------------------------|----------------------------------------------------------------------------------------------------|------------|
| $\mbox{$\widehat{\mbox{$\widehat{\!\!\!\!\!\!\!\!\!\!\!\!\!\!\!\!\!\!\!\!\!\!\!\!\!\!\!\!\!\!\!\!\!\!\!$ | Printers & scanners                     | 5530                                                                                                    | dbi<br>sph |
| Devices                                                                                                    | ADMIN-HP600M602x (HP Laser)             | et. 600 M602)                                                                                                    |            |
| Bluetooth & other devices                                                                                                    | NPI670A90 (HP LaserJet M605)<br>Printer |                                                                                                    | -          |
| 0 Mouse                                                                                                    | Printer NP158210C (HP Color LaserJet M  | 0 🖶 Add Printer                                                                                                    | ×          |
| Gi Touchpad                                                                                                    | The printer that I want ion't listed    | Find a printer by other options                                                                                                    |            |
| III Typing                                                                                                    | Printers & scanners                     | My printer is a title club, Hep method is.     Find a printer in the directory, based on location or feature                                                         |            |
| ి <sup>6</sup> Pen & Windows Ink                                                                                                    | Adobe PDF                               | Stelect a shared printer by name                                                                                                    | Broute     |
| AutoPlay                                                                                                    | ₽ <sup>Fax</sup>                        | Example: Vicomputername/printername or<br>http://computername/printer/printername/printer                                                                            |            |
| D USB                                                                                                    | HSLC-3320-BW-CanoniRC5535i              | Add a porter using a TCP/IP address of hostname Add a Brustooth, windess or network discoverable printer Add a local printer or network printer with manual settings |            |
|                                                                                                    | HSLC-3320-Color-CanoniRCS535            |                                                                                                    |            |
|                                                                                                    | HSLC-3354-Color-HP4700 on with          |                                                                                                    | Not Canod  |

4. Select Add a printer using a TCP/IP address or hostname, and click Next. Type in the IP Address of the printer which should have been provided by SMPH IT. If you do not have it, email or reply through your Lab Request Form and we can provide the address. You can also print a configuration page from the printer to find it or look on the LCD console. Keep the box checked to "Query the printer and automatically select the driver to use."

| • | - 🖶 Add Printer                                                                                                    |                                    | × |  |
|---|----------------------------------------------------------------------------------------------------|------------------------------------|---|--|
|   | Type a printer hostname                                                                                             | e or IP address                    |   |  |
|   | Device type:                                                                                                    | TCP/IP Device ~                    |   |  |
|   | Hostname or IP address:                                                                                             |                                    |   |  |
|   | Query the printer and auton                                                                                         | natically select the driver to use |   |  |
|   | Autodetect detects WSD and TCP/IP printers.<br>To search for IPP printers, please select IPP from the drop down box |                                    |   |  |
|   |                                                                                                    | Next Cance                         | ! |  |

5. Check the box to Set as the default printer if it's to be your default, don't check it if it's not.

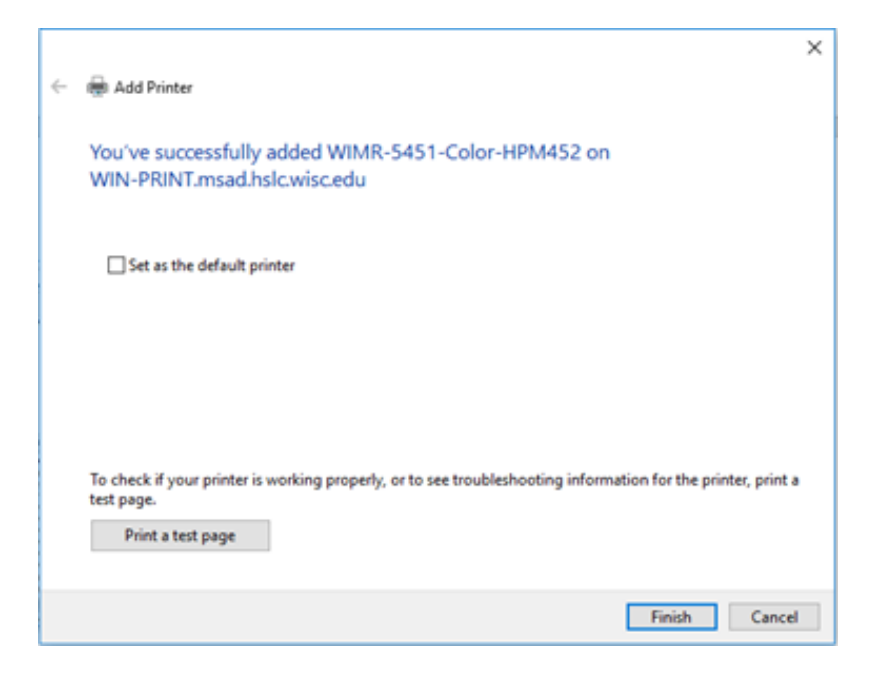

() On a personal computer, you **MUST** be connected to the drive mapping script first.

## **Related articles**

## Content by label

There is no content with the specified labels